## Warunki użytkowania

#### modułu PARKING Aplikacji Słoneczna Appka

- 1. Moduł **PARKING** Aplikacji Słoneczna Appka (dalej zwana Aplikacją) jest wygodnym sposobem dokonywania walidacji dodatkowego czasu parkowania, lub ustanowienia abonamentu dla Twojego pojazdu.
- Twórcą i operatorem modułu PARKING jest spółka Mall Promo sp. z o.o., z siedzibą: 30–656 Kraków, ul. Ossowskiego 3a, wpisana do rejestru przedsiębiorców przez Sąd Rejonowy dla Krakowa Śródmieścia w Krakowie, XI Wydział Gospodarczy Krajowego Rejestru Sądowego, pod numerem KRS 0000865094, NIP: 6793206744 REGON: 387301003 o kapitale zakładowym w wysokości 5000 złotych (dalej: "Operator"). Moduł PARKING powstał za zgodą, na zlecenie i na rzecz spółki Słoneczna Radom sp. z o.o., z siedzibą w Warszawie przy ul. Przyokopowej 33, 01-208 Warszawa, wpisaną do rejestru przedsiębiorców prowadzonego przez Sąd Rejonowy dla m. st. Warszawy w Warszawie, XII Wydział Gospodarczy Krajowego Rejestru Sądowego, pod numerem KRS 0000236449, REGON 140145804, NIP 525 23 47 243, (dalej: "Zleceniodawca")

Celem modułu PARKING jest ułatwienie Klientom Galerii Słonecznej korzystającym z parkingu rozliczenia czasu parkowania.

### Ważne

Mall Promo nie bierze odpowiedzialności za błędne funkcjonowanie systemu parkingowego którego zarządcą jest firma M2C Sp. z o.o. z siedzibą w Warszawie, ul. Ostrobramska 75C, 04-175 Warszawa (dalej jako M2C).

Prosimy pamiętaj o tym, że każdy Użytkownik Parkingu obowiązany jest do zapoznania się z treścią i przestrzeganiem Regulaminu Parkingu Galerii Słonecznej. Regulamin ten jest dostępny na stronie <u>https://galeriasloneczna.pl/wp-content/uploads/2021/07/GS-Regulamin-parkingu 2023 czerwiec.pdf</u> oraz w Biurze Parkingu.

Wszelkie uwagi na temat funkcjonowania parkingu przyjmuje Biuro Obsługi Parkingu.

Reklamacje dotyczące funkcjonowania parkingu należy zgłaszać na adres mailowy: parking.galeriasloneczna@pl.m2c.eu, ewentualnie w formie pisemnej na adres M2C.

## Jak korzystać z modułu PARKING

- 1. Po otwarciu modułu PARKING wpisz nr tablicy rejestracyjnej Twojego pojazdu i zaakceptuj WARUNKI Twoje auto będzie już identyfikowane w systemie parkingowym.
- Jeśli wjedziesz na parking i pojawi się obowiązek zapłaty, zobaczysz informację na temat Twojego czasu parkowania, oraz klawisz umożliwiający uiszczenie opłaty Punktami zdobytymi w Słonecznej Appce. 50 punktów = opłata za 1 godzinę postoju.
  Postępuj zgodnie z pojawiającymi się na ekranie komunikatami. Wymagana opłata zmniejszy się jeśli wybierzesz opcje opłaty Punktami.
- Poprzez aplikację zwalidować można maksymalnie 5 godzin postoju w jeden dzień.
- W aplikacji walidować Punktami mogą jedynie użytkownicy, którzy rejestrowali min. 1 paragon przez ostatnie 30 dni. Paragon ten musi zostać pozytywnie zweryfikowany przez Organizatora Programu.
- 5. Aplikacja wskazuje wysokość opłaty w złotówkach w parkometrze i sugeruje zapłatę punktami w aplikacji. Użytkownik dokonuje wyboru czy płaci za postój w gotówką czy punktami.
- 6. W niedziele niehandlowe postój na Parkingu jest darmowy dla wszystkich klientów, w niedziele handlowe postój jest płatny jak w dni robocze.
- 7. Pracownik Galerii Słonecznej nie może korzystać z benefitów parkingowych Słonecznej Appki.

# Skąd wziąć Punkty

Punkty otrzymujesz za zakupy zrealizowane w Galerii Słonecznej. Aby je otrzymać należy zeskanować paragon za zakupy w module Programu Lojalnościowego Słonecznej Appki. Zapraszamy do zapoznania się z zasadami uczestnictwa w Programie, znajdziesz je w module Program Lojalnościowy.

#### Zmiana numeru rejestracyjnego

Numer rejestracyjny Twojego samochodu zmienisz w zakładce MOJE DANE (przejdź do okna głównego, oraz kliknij w lewym górnym rogu w emotikonę, następnie przejdź do zakładki MOJE DANE).

# Kontakt

Zależy nam na jak najlepszym Twoim doświadczeniu z naszymi usługami. Z góry DZIĘKUJEMY za wszelkie Twoje uwagi i pomysły na usprawnienie funkcjonowania modułu PARKING. Prosimy prześlij je do nas mailem na adres <u>biuro@mallpromo.pl</u> lub skontaktuj się z nami na pogawędce (dostępna w aplikacji w prawym górnym rogu ekranu).